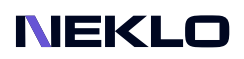

# RECENTLY SOLD WIDGET FOR MAGENTO 2 USER GUIDE

# Introduction

Recently Sold is an extension for Magento 2 that displays your products that enjoy popularity right now. This extension for Magento 2 shows products your customers choose to star, buy, or just put into the cart, which attracts attention and increases the upsell opportunities.

Our extension for Magento 2 helps you to offer ideas for the next purchase to your website visitors. Additionally, NEKLO's extension for Magento 2 allows you to place this Magento 2 custom widget anywhere in a storefront to attract an eye:

- · product information collected automatically;
- storefront configurations for the tab contents;
- can be placed anywhere on the store;
- native Magento 2 widget configuration.

# Magento Compatibility

Magento Open Source 2.4.x Adobe Commerce 2.4.x PHP 7.4, 8.1, 8.2

# Installation

 Unpack the zip file provided into the root folder of your Magento 2 installation.
From a command line run: bin/magento module:enable Neklo\_Core bin/magento module:enable Neklo\_RecentlySoldProductsWidget bin/magento setup:upgrade

If Magento is in Production mode, the following commands should also be run: bin/magento setup:di:compile bin/magento setup:static-content:deploy

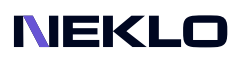

# Installation via Composer from Neklo

To install the available packages you need to add our repository to your composer configuration with the following command:

### composer config repositories.neklo composer https://composer.neklo.com

Next install the package with the command:

#### composer require neklo/module-recently-sold-products-widget

When prompted, enter your Authentication details. Composer authentication keys can be found in your account under My Downloadable Products.

### bin/magento setup:upgrade

If Magento is in Production mode, the following commands should also be run:

### bin/magento setup:di:compile bin/magento setup:static-content:deploy

# Installation via Composer from Adobe Marketplace

Install the package with the command:

composer require neklo/module-recently-sold-products-widget bin/magento setup:upgrade

If Magento is in Production mode, the following commands should also be run:

bin/magento setup:di:compile bin/magento setup:static-content:deploy

# **Configuring the Extension**

Once installed, the widget is ready to use and does not require additional configuration settings.

### How to work with the Recently Sold Widget

To get started with the Recently Sold Widget, please log in to your Magento Admin Panel and follow these steps:

Go to Content > Widgets > Add Widget.

### Settings

| Ŵ                | Widgets    |                                           | Q 📁 🚺 user 🗸 |
|------------------|------------|-------------------------------------------|--------------|
| dashboard        |            |                                           | ← Back Reset |
| SALES<br>CATALOG | WIDGET     | Settings                                  |              |
| CUSTOMERS        | Settings 🖌 | Type * [NEKLO] The Recently Sold Widget * |              |
|                  |            | 2 Design Theme * Magento Luma •           |              |
| CONTENT          |            | 3 Continue                                |              |
| REPORTS          |            |                                           |              |

1. In Settings choose The Recently Sold Widget for Type dropdown.

- 2. Choose **Design Theme**.
- 3. Press the **Continue** button.

| Ŵ                  | Widgets                                           |                              |                                                                                                    | ← Ba               | ck Reset | Save and Continue Edit             | Save                                |  |  |  |
|--------------------|---------------------------------------------------|------------------------------|----------------------------------------------------------------------------------------------------|--------------------|----------|------------------------------------|-------------------------------------|--|--|--|
| CA<br>DASHBOARD    | WIDGET                                            | Storefront Properties        |                                                                                                    |                    |          |                                    |                                     |  |  |  |
| <b>\$</b><br>SALES | Storefront Properties 💉                           | Туре                         |                                                                                                    |                    |          |                                    |                                     |  |  |  |
|                    | Widget Options                                    | Design Pack-<br>age/Theme    | Magento Luma 💌                                                                                             |                    |          |                                    |                                     |  |  |  |
| CUSTOMERS          |                                                   | 1 Widget Title *             | The Recently Sold Widget                                                                                   |                    |          |                                    |                                     |  |  |  |
|                    |                                                   | 2 Assign to Store<br>Views * | All Store Views<br>Main Website<br>Main Website Store<br>Default Store View<br>New Store<br>New Store View | 0                  |          |                                    |                                     |  |  |  |
| STORES             |                                                   | 3 Sort Order                 | 0<br>Sort Order of widget instances in                                                                     | the same container |          |                                    |                                     |  |  |  |
| & EXTENSIONS       | 4                                                 | Layout Updates               |                                                                                                    |                    |          |                                    |                                     |  |  |  |
|                    |                                                   | Display on Specified Pa      | ge 🔻                                                                                                    |                    |          |                                    | Ŵ                                   |  |  |  |
|                    |                                                   | Page<br>CMS Home Page        | Container<br>Before Page Footer                                                                            | Template           | late     |                                    |                                     |  |  |  |
|                    |                                                   | Add Layout Update            |                                                                                                    |                    |          |                                    |                                     |  |  |  |
|                    | 👔 Copyright © 2022 Magento Commerce Inc. All rigi | nts reserved.                |                                                                                                    |                    |          | Magento v<br>Privacy Policy   Repo | er. 2.4.3-p1<br><u>ort an Issue</u> |  |  |  |

### Settings on Storefront Properties Tab

1. Widget Title - the widget title, which will be displayed in Widgets grid in Admin Panel.

- 2. Assign to Store Views assign store view(s) your widget will be displayed.
- 3. Sort Order Sort Order of widget instances in the same container.

4. Layout Updates - define the page(s) and container. It's the place where the widget will be displayed on the Storefront. You can add several Layouts for one widget.

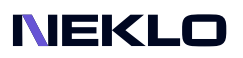

### **Settings on Widget Options Tab**

| Ŵ         | Widgets                 | Q 👘 👤 epapaika 🗸                         |
|-----------|-------------------------|------------------------------------------|
| DASHBOARD |                         | ← Back Reset Save and Continue Edit Save |
| SALES     | WIDGET                  | 3                                        |
| CATALOG   | WIDGET                  | Widget Options                           |
|           | Storefront Properties 🖍 | 1 Widget Label * Recently Sold Products  |
|           | Widget Options 📝        | 2 Product Count * 8                      |
|           |                         |                                          |

- 1. Widget Label the widget title, which will be displayed on the Storefront.
- 2. Product Count define the quantity of products, which will be displayed for the widget.

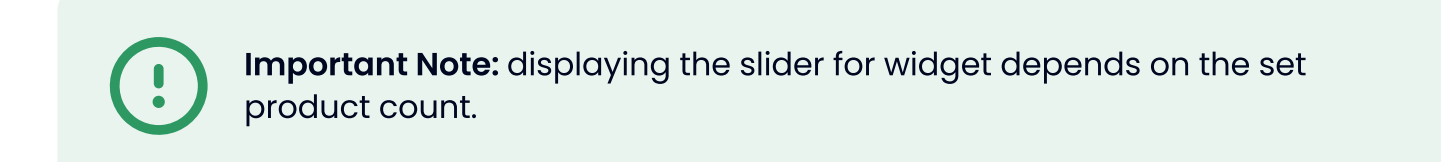

#### 3. Click Save.

Additionally, you can add a widget on the specific page of your store.

| Ŵ              | Pag     | es        |                |                                        |                          |                 |         |                        | Q 🏚                     | L user 🗸    |
|----------------|---------|-----------|----------------|----------------------------------------|--------------------------|-----------------|---------|------------------------|-------------------------|-------------|
| CARD DASHBOARD |         |           |                |                                        |                          |                 |         |                        | Add                     | New Page    |
| \$<br>SALES    | Search  | h by keyv | vord           | Q                                      |                          |                 |         | <b>Filters</b>         | Oefault View ▼          | 🔆 Columns 🗸 |
|                | Actions |           |                | 6 records found (1 selected)           |                          |                 |         | 20 <b>•</b> p          | er page < 1             | of 1 >      |
| CUSTOMERS      |         | ID ↓      | Title          | URL Key                                | Layout                   | Store View      | Status  | Created                | Modified                | Action      |
|                |         | 1         | 404 Not Found  | no-route                               | 2 columns with right bar | All Store Views | Enabled | Apr 5, 2022 7:43:18 AM | Apr 5, 2022 7:43:18 AM  | Select 🔻    |
|                |         | 2         | Home Page      | home 1                                 | 1 column                 | All Store Views | Enabled | Apr 5, 2022 7:43:18 AM | Apr 25, 2022 9:33:19 AM | Select 🔺    |
| CONTENT        |         | 3         | Enable Cookies | enable-cookies                         | 1 column                 | All Store Views | Enabled | Apr 5, 2022 7:43:18 AM | Apr 5, 2022 7:43:18 AM  | Edit 2      |
| REPORTS        |         | 4         | Privacy Policy | privacy-policy-cookie-restriction-mode | 1 column                 | All Store Views | Enabled | Apr 5, 2022 7:43:18 AM | Apr 5, 2022 7:49:01 AM  | Delete      |
|                |         | 5         | About us       | about-us                               | 1 column                 | All Store Views | Enabled | Apr 5, 2022 7:49:01 AM | Apr 5, 2022 7:49:01 AM  | Select •    |

### 1. Go to Content > Pages > Choose a specific page (for instance, Home Page).

2. Apply Edit action.

| Ŵ           | Home Page          |                 |                     |           |     |             | ← Back | Delete Page | Save 🔻  |
|-------------|--------------------|-----------------|---------------------|-----------|-----|-------------|--------|-------------|---------|
| CASHBOARD   | Content            |                 |                     |           |     |             |        |             | $\odot$ |
| \$<br>SALES |                    | Content Heading | Home Page           |           |     |             |        |             |         |
| CATALOG     | Show / Hide Editor |                 |                     |           |     |             |        |             |         |
| CUSTOMERS   | + + Formats -      | 14px - Line I   | Height • <u>A</u> • | a - B / ⊻ | EEI | ≡ • ≣ • @ ⊯ | Ω .    | (x)         |         |
| MARKETING   |                    |                 |                     |           |     |             | 3      |             |         |

### 3. Add the Widget .

| Ŵ           | Hor | Insert Widget                               |                                  |        | ×    |
|-------------|-----|---------------------------------------------|----------------------------------|--------|------|
| DASHBOARD   |     |                                             |                                  | Cancel | Save |
| \$<br>SALES |     | Inserting a widget door not create a widget | tet instance                     |        | 5    |
| CATALOG     |     | Inserting a widget does not create a wid    |                                  |        |      |
| CUSTOMERS   | Con | widget lype *                               | RESCOLD FOR RECENTLY Sold Widget |        |      |
|             |     | Widget Options                              |                                  |        |      |
| CONTENT     | Sh  | Widget Label *                              | The Recently Sold Widget         |        |      |
| REPORTS     | 4   | Product Count *                             | 10                               |        |      |
| STORES      |     | Template *                                  | Default Template                 |        |      |

- 4. Define necessary options.
- 5. Click Save.

### **Result:**

| Ŵ           | Home P     | age           |                 |         |          |            |            |     |   |    |   |          |     |      | + | Back | De  | elete Pag | ge | Save | •       |
|-------------|------------|---------------|-----------------|---------|----------|------------|------------|-----|---|----|---|----------|-----|------|---|------|-----|-----------|----|------|---------|
| DASHBOARD   | Content    |               |                 |         |          |            |            |     |   |    |   |          |     |      |   |      |     |           |    |      | $\odot$ |
| \$<br>SALES |            |               | Content H       | leading | Home P   | age        |            |     |   |    |   |          |     |      |   |      |     |           |    |      |         |
| CATALOG     | Show / Hid | le Editor     |                 |         |          |            |            |     |   |    |   |          |     |      |   |      |     |           |    |      |         |
| CUSTOMERS   | * *        | Formats -     | 14px            | - Line  | Height - | <u>A</u> • | <u>A</u> • | B / | Ū | EI | 3 | <br>:≣ • | P I | ⊒ ⊞- | Ω | ٢    | (x) |           |    |      |         |
|             | III [NEKLC | )] The Recent | tly Sold Widget |         |          |            |            |     |   |    |   |          |     |      |   |      |     |           |    |      |         |

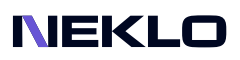

### **Cache Managment Tab**

#### Go to System > Tools > Cache Management.

| Ŵ                             | Cach  | e Management                      | Flush Cache Storage                                                      | Flush Magento Cache      |         |
|-------------------------------|-------|-----------------------------------|--------------------------------------------------------------------------|--------------------------|---------|
| DASHBOARD                     | ~     | The Magento cache storage has bee | n flushed.                                                               |                          | •       |
| \$<br>SALES                   | Refre | sh 🔻 Submit 16 record             | s found                                                                  |                          |         |
| CATALOG                       |       | Cache Type                        | Description                                                              | Tags                     | Status  |
|                               |       | Configuration                     | Various XML configurations that were collected across modules and merged | CONFIG                   | ENABLED |
|                               |       | Layouts                           | Layout building instructions                                             | LAYOUT_GENERAL_CACHE_TAG | ENABLED |
| MARKETING                     |       | Blocks HTML output                | Page blocks HTML                                                         | BLOCK_HTML               | ENABLED |
|                               |       | Collections Data                  | Collection data files                                                    | COLLECTION_DATA          | ENABLED |
| CONTENT                       |       | Reflection Data                   | API interfaces reflection data                                           | REFLECTION               | ENABLED |
| REPORTS                       |       | Database DDL operations           | Results of DDL queries, such as describing tables or indexes             | DB_DDL                   | ENABLED |
| <i>7</i> 115                  |       | Compiled Config                   | Compilation configuration                                                | COMPILED_CONFIG          | ENABLED |
| STORES                        |       | EAV types and attributes          | Entity types declaration cache                                           | EAV                      | ENABLED |
| SYSTEM                        |       | Customer Notification             | Customer Notification                                                    | CUSTOMER_NOTIFICATION    | ENABLED |
| ŝ                             |       | Integrations Configuration        | Integration configuration file                                           | INTEGRATION              | ENABLED |
| FIND PARTNERS<br>& EXTENSIONS |       | Integrations API Configuration    | Integrations API configuration file                                      | INTEGRATION_API_CONFIG   | ENABLED |
|                               |       | Page Cache                        | Full page caching                                                        | FPC                      | ENABLED |
|                               |       | Web Services Configuration        | REST and SOAP configurations, generated WSDL file                        | WEBSERVICE               | ENABLED |
|                               |       | Translations                      | Translation files                                                        | TRANSLATE                | ENABLED |
|                               |       | Neklo Instagram Cache             | Cache for Instagram widget's data                                        | NEKLO_INSTA_CACHE        | ENABLED |

Please click **Flush Magento Cache** to flush caches and changes. It will at once be applied to your store on the front page.

# **Displaying of the Widget on the Storefront**

#### Widget on the Main Page.

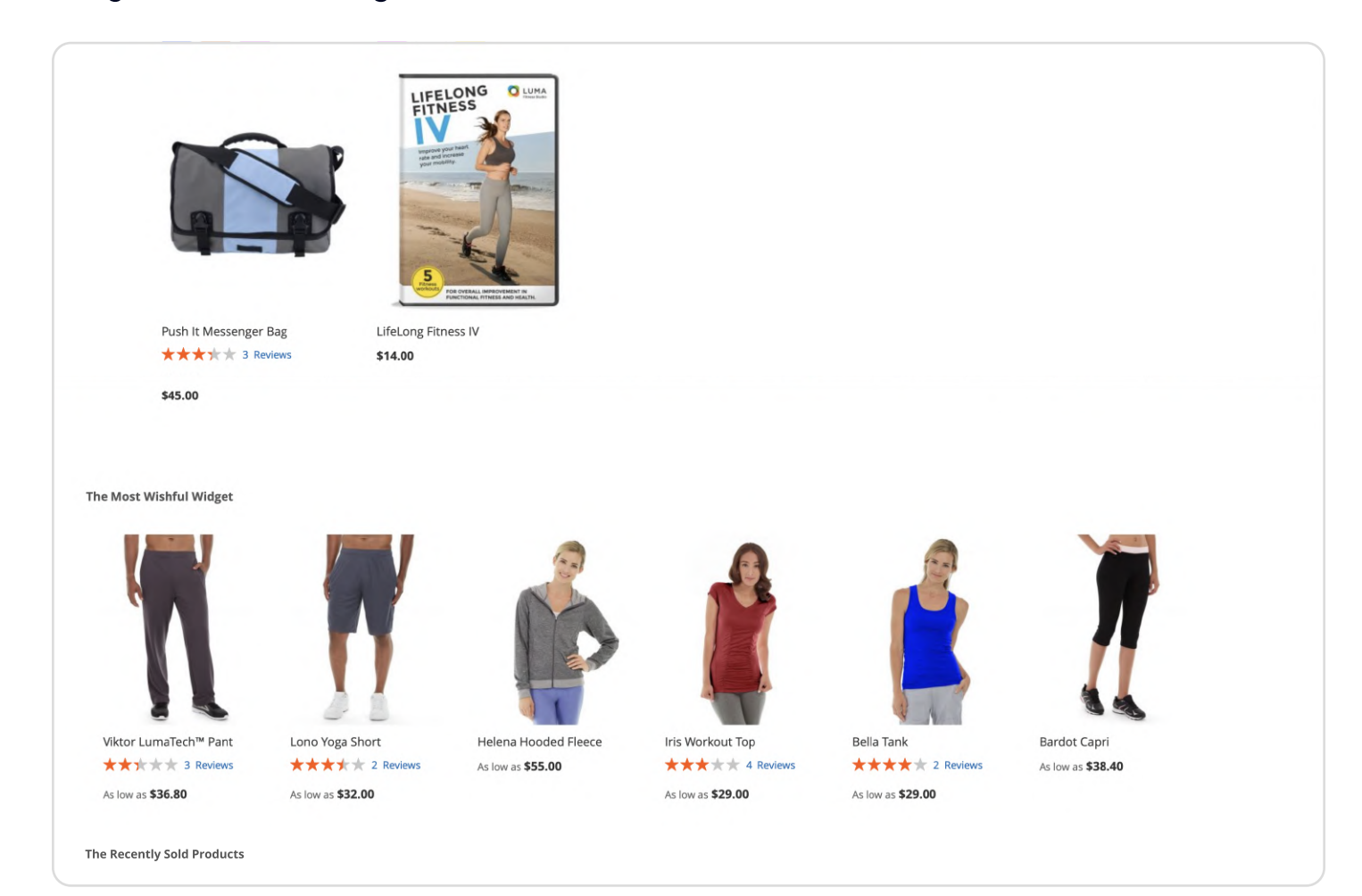

Support service information: https://store.neklo.com/support

You are welcome to contact our support team: https://store.neklo.com/contact/

Thank you for installing and using the extension. More of our great solutions for Magento can be found here: https://store.neklo.com